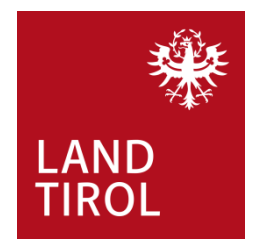

InfoEck der Generationen in Kooperation mit dem Land Tirol

Handbuch für Familien

## Mehrlingsgeburtenzuschuss

www.infoeck.at

erstellt von InfoEck der Generationen betrieben durch den Verein Generationen und Gesellschaft, Kaiser-Josef-Str. 1, 6020 Innsbruck Bozner Platz 5, 6020 Innsbruck. Mo.-Fr. 9:00-14:00 Uhr, Di. und Do. 15:00-17:00 Web: <u>www.infoeck.at</u>, E-Mail: <u>info@infoeck.at</u> Info-Hotline: 0800 800 508 (zu den Öffnungszeiten)

aktualisiert durch Amt der Tiroler Landesregierung Abteilung Gesellschaft und Arbeit Meinhardstraße 16, 6020 Innsbruck

im Februar 2023

Fördergeber und Kooperationspartner des InfoEck der Generationen:

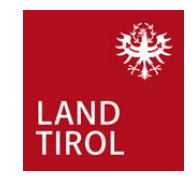

## 1. Einstieg

Bevor Sie den Mehrlingsgeburtenzuschuss online beantragen können, brauchen Sie die **Geburtsurkunden** der Kinder, für die Sie den Mehrlingsgeburtenzuschuss beantragen, und die aktuelle **Haushaltsbestätigung**. Die Haushaltsbestätigung bekommen Sie in Ihrer Wohnsitzgemeinde. Bitte dazu ALLE Reisepässe der Personen, die im Haushalt leben, mitnehmen. Wenn Sie die Geburtsurkunden und die Haushaltsbestätigung haben, mit dem Handy Fotos davon machen und so in Ihrem Handy speichern, dass Sie die Fotos leicht finden.

Dann geben Sie im Internetbrowser oder in der Googlesuchleiste Ihres Handys folgenden Link ein: www.tirol.gv.at/mehrlingsgeburtenzuschuss

Wenn Sie auf der Seite sind, gehen Sie auf Online-Formular.

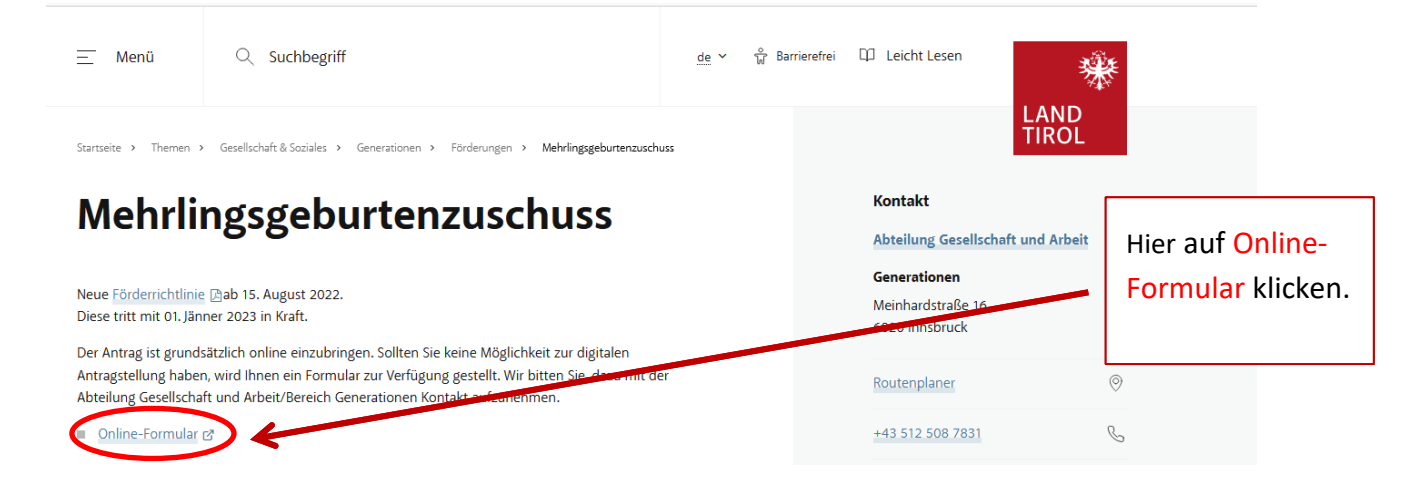

Füllen Sie das Formular auf Ihrem Handy aus. Auf den nächsten Seiten dieses Handbuchs finden Sie dazu Hilfestellungen.

## 2. Online-Formular

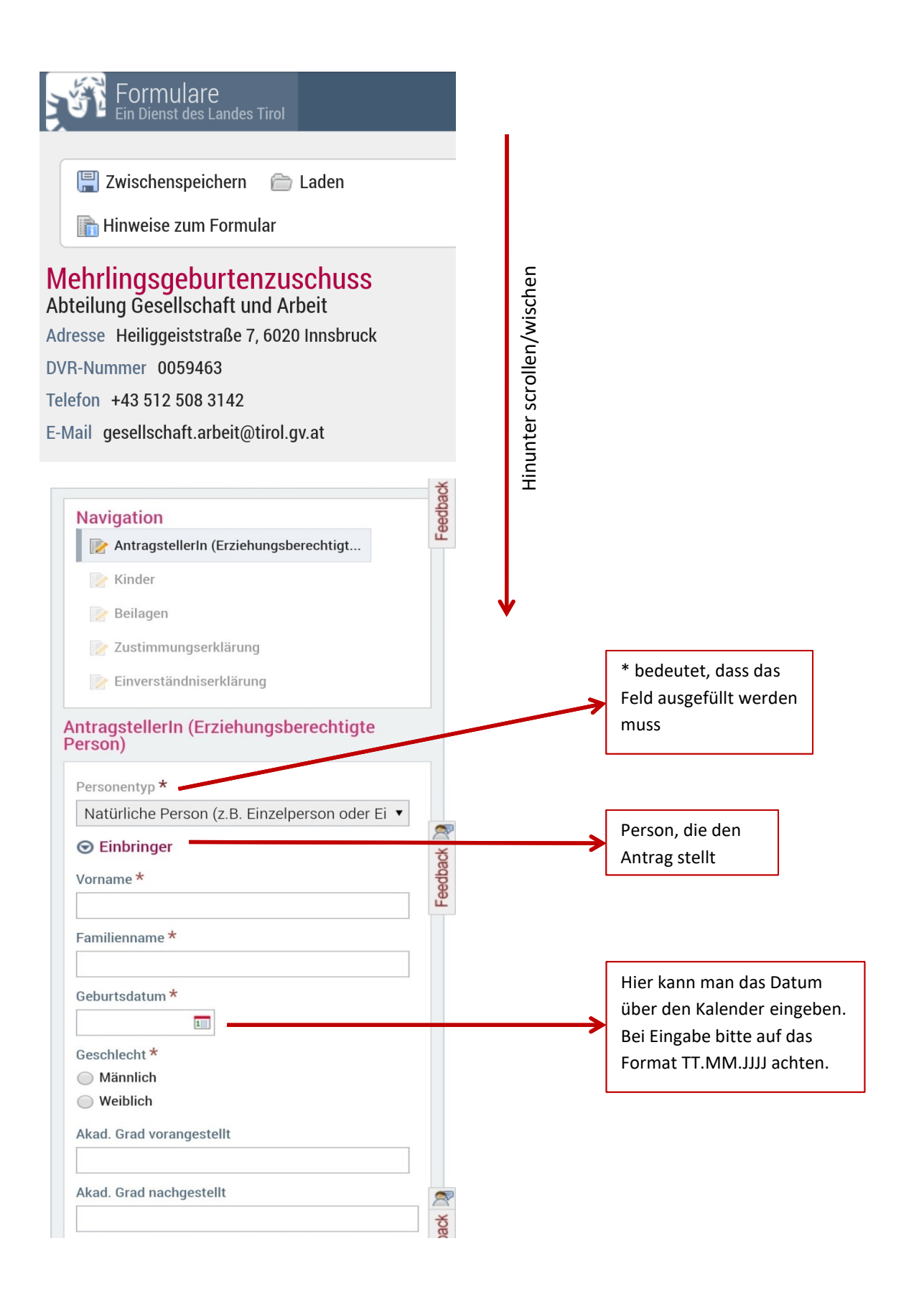

| Adresstyp * Bitte auswählen:  Eingabeart * Adresseingabe  Straße * Hausnummer * | Hauptwohnsitz oder<br>Nebenwohnsitz<br>auswählen<br>Hier können Sie zwischen                                |
|---------------------------------------------------------------------------------|----------------------------------------------------------------------------------------------------|
| Bitte auswählen:  Eingabeart *  Adresseingabe  Straße *  Hausnummer *           | Nebenwohnsitz<br>auswählen<br>Hier können Sie zwischen                                                      |
| Eingabeart *<br>Adresseingabe<br>Straße *<br>Hausnummer *                       | auswählen<br>Hier können Sie zwischen                                                                       |
| Adresseingabe  Straße * Hausnummer *                                            | Hier können Sie zwischen                                                                                    |
| Straße * Hausnummer *                                                           | Hier können Sie zwischen                                                                                    |
| Hausnummer *                                                                    | Hier können Sie zwischen                                                                                    |
| Hausnummer *                                                                    |                                                                                                    |
|                                                                                 | Adresseingabe wählen                                                                                        |
|                                                                                 | Wir empfehlen die                                                                                           |
| Nutzungseinheit/Top                                                             | Adresseingabe zu nutzen.                                                                                    |
|                                                                                 | Dann können Sie Ihre                                                                                        |
| Postleitzahl *                                                                  | Adresse in den Feldern                                                                                      |
|                                                                                 | eingeben.                                                                                                   |
| Ort *                                                                           |                                                                                                    |
|                                                                                 |                                                                                                    |
| Staat *                                                                         |                                                                                                    |
| Österreich                                                                      |                                                                                                    |
| MaxMuster@example.com Telefonnummer                                             | Bei Angabe Ihrer E-Mail-Adresse<br>erhalten Sie nach dem Absenden de<br>Online-Formulars eine Bestätigung a |
| +43 123 4567890                                                                 | diese E-Mail-Adresse.                                                                                       |
| Bankverbindung                                                                  |                                                                                                    |
| IBAN *                                                                          |                                                                                                    |
| KontoinhaberIn *                                                                |                                                                                                    |
| i BIC *                                                                         | Name der Person, der das<br>Konto gehört                                                                    |
|                                                                                 |                                                                                                    |
|                                                                                 |                                                                                                    |
|                                                                                 |                                                                                                    |

| *<br>/orname                                                                  | *<br>Nachnan                                                                                                  | *<br>Geschlec                                                            | Geburtsda                                                                              | *<br>atum                             |          |             |                                                                                                    |                                                                                                    |                                                              |
|-------------------------------------------------------------------------------|----------------------------------------------------------------------------------------------------|--------------------------------------------------------------------------|----------------------------------------------------------------------------------------|---------------------------------------|----------|-------------|----------------------------------------------------------------------------------------------------|----------------------------------------------------------------------------------------------------|--------------------------------------------------------------|
|                                                                               |                                                                                                    | O Männli                                                                 | ch                                                                                     | 1                                     |          |             |                                                                                                    |                                                                                                    |                                                              |
| _                                                                             |                                                                                                    | Weiblic                                                                  | h                                                                                      |                                       |          |             |                                                                                                    |                                                                                                    |                                                              |
|                                                                               |                                                                                                    | 🔘 Männli                                                                 | ch                                                                                     |                                       | 2        |             |                                                                                                    |                                                                                                    |                                                              |
|                                                                               |                                                                                                    | Weiblic                                                                  | h                                                                                      |                                       | lback    |             | Bei I                                                                                                    | Punkt 1 bestätigen Sie                                                                                                    | e, dass                                                      |
| o Zeile h                                                                     | inzufügen                                                                                                    |                                                                          |                                                                                        |                                       | Feed     |             | Sie r                                                                                                    | nit dem Kind, für das<br>ntragt wird, im gemei                                                                                                    | nsamon                                                       |
|                                                                               |                                                                                                    |                                                                          |                                                                                        |                                       |          |             | Hau                                                                                                    | shalt leben.                                                                                                    | illution                                                     |
| n bestätig                                                                    | e, dass alle                                                                                                  | angeführter                                                              | n Kinder im                                                                            | *                                     |          | /           |                                                                                                    | Dunkt 2 hastätigan Sid                                                                                                    | dace                                                         |
| meinsam                                                                       | en Haushalt                                                                                                   | t mit dem/de                                                             | er Antragst                                                                            | eller/in                              |          |             | Sie f                                                                                                    | für dieses Kind                                                                                                    | , uass                                                       |
| Ja 🔘                                                                          | Nein                                                                                                    |                                                                          |                                                                                        |                                       |          |             | Fam                                                                                                    | ilienbeihilfe beziehen                                                                                                    |                                                              |
| n bestätig                                                                    | e, dass für a                                                                                                 | alle angefüh                                                             | rten Kinder                                                                            | von *                                 |          |             |                                                                                                    |                                                                                                    |                                                              |
| m/der An                                                                      | tragsteller/                                                                                                  | n die Famili                                                             | enbeihilfe k                                                                           | bezogen                               |          |             |                                                                                                    |                                                                                                    |                                                              |
| Ja 🔘                                                                          | Nein                                                                                                    |                                                                          |                                                                                        |                                       |          |             |                                                                                                    |                                                                                                    |                                                              |
|                                                                               |                                                                                                    |                                                                          |                                                                                        |                                       |          |             |                                                                                                    |                                                                                                    |                                                              |
|                                                                               |                                                                                                    |                                                                          |                                                                                        |                                       |          |             |                                                                                                    |                                                                                                    |                                                              |
| <                                                                             | Zurück                                                                                                    |                                                                          |                                                                                        |                                       |          |             |                                                                                                    |                                                                                                    |                                                              |
| ×                                                                             | Zurück                                                                                                    |                                                                          |                                                                                        |                                       |          |             |                                                                                                    |                                                                                                    |                                                              |
| ×<br>>                                                                        | Zurück<br>Weiter                                                                                              |                                                                          |                                                                                        |                                       |          |             | <b></b>                                                                                                    |                                                                                                    |                                                              |
| ×<br>>                                                                        | Zurück<br>Weiter                                                                                              |                                                                          |                                                                                        |                                       |          |             | ACH                                                                                                    | ITUNG: Wenn Sie den                                                                                                    |                                                              |
| ×<br>><br>lagen                                                               | Zurück<br>Weiter                                                                                              |                                                                          |                                                                                        |                                       | _        |             | ACH<br>Antr<br>abso                                                                                                    | I <b>TUNG:</b> Wenn Sie den<br>rag ohne Beilagen<br>chicken, müssen Sie d                                                                                                    | iese                                                         |
| ×<br>><br>lagen                                                               | Zurück<br>Weiter                                                                                              |                                                                          |                                                                                        |                                       |          |             | ACH<br>Antr<br>abso<br>inne                                                                                                    | ITUNG: Wenn Sie den<br>rag ohne Beilagen<br>chicken, müssen Sie d<br>erhalb eines Monats                                                                                                    | iese                                                         |
| Iagen                                                                         | Zurück<br>Weiter<br>igung des                                                                                 | Antrages                                                                 | st nur mö                                                                              | iglich, we                            | nn       | 2           | ACH<br>Antr<br>absc<br>inne<br>nach                                                                                                  | ITUNG: Wenn Sie den<br>rag ohne Beilagen<br>chicken, müssen Sie d<br>erhalb eines Monats<br>nreichen sonst wird Ih                                                                                                    | iese<br>Ir                                                   |
| Iagen ne Erled le erford                                                      | Weiter<br>igung des<br>lerlichen L                                                                            | Antrages                                                                 | ist nur mö<br>angeschle                                                                | öglich, we<br>ossen sir               | nn<br>d. | 2           | ACH<br>Antr<br>absc<br>inne<br>nach<br>Antr                                                                                          | ITUNG: Wenn Sie den<br>rag ohne Beilagen<br>chicken, müssen Sie d<br>erhalb eines Monats<br>nreichen sonst wird Ih<br>rag abgelehnt.                                                                                                    | iese<br>ır                                                   |
| lagen ne Erled                                                                | Zurück<br>Weiter<br>İgung des<br>Ierlichen L                                                                  | Antrages                                                                 | st nur mö<br>angeschl                                                                  | öglich, we<br>ossen sir               | nn<br>d. | ahad Jack   | ACH<br>Antr<br>abso<br>inne<br>nach<br>Antr<br>Hier                                                                                  | ITUNG: Wenn Sie den<br>rag ohne Beilagen<br>chicken, müssen Sie d<br>erhalb eines Monats<br>nreichen sonst wird Ih<br>rag abgelehnt.                                                                                                    | iese<br>ir                                                   |
| Iagen ne Erled le erford Geburts                                              | Zurück<br>Weiter<br>igung des<br>Ierlichen L<br>urkunde pl                                                    | Antrages<br>Interlagen                                                   | ist nur mö<br>angeschle<br>J, für den                                                  | öglich, we<br>ossen sir<br>die        | nn<br>d. | Endhort M   | ACH<br>Antr<br>abso<br>inne<br>nach<br>Antr<br>Hier<br>die v                                                                         | ITUNG: Wenn Sie den<br>rag ohne Beilagen<br>chicken, müssen Sie d<br>erhalb eines Monats<br>nreichen sonst wird Ih<br>rag abgelehnt.                                                                                                    | iese<br>ır<br>len"                                           |
| Iagen ne Erled le erford Geburts Förderur                                     | Weiter<br>igung des<br>lerlichen L<br>urkunde pi<br>ng beantra                                                | Antrages<br>Interlagen<br>To Mehrling<br>gt wird                         | ist nur mö<br>angeschle<br>g, für den                                                  | öglich, we<br>ossen sir<br>die        | nn<br>d. | Environt Da | ACH<br>Antr<br>absc<br>inne<br>nach<br>Antr<br>Hier<br>die v<br>Geb                                                                  | ITUNG: Wenn Sie den<br>rag ohne Beilagen<br>chicken, müssen Sie d<br>erhalb eines Monats<br>nreichen sonst wird Ih<br>rag abgelehnt.<br>Tunter "Datei auswäh<br>vorher fotografierte<br>rurtsurkunde für jede                                                                                             | iese<br>Ir<br>Ien"<br>s Kind                                 |
| Iagen ne Erled le erford Geburts Förderur Datei                               | Zurück<br>Weiter<br>İgung des<br>Ierlichen L<br>urkunde pı<br>ng beantra<br>auswähle                          | Antrages<br>Interlagen<br>To Mehrling<br>gt wird                         | ist nur mö<br>angeschl<br>g, für den<br>ausgewäł                                       | öglich, we<br>ossen sir<br>die        | nn<br>d. | Endhad Ma   | ACH<br>Antr<br>abso<br>inne<br>nach<br>Antr<br>Hier<br>die v<br>Geb<br>einz                                                          | ITUNG: Wenn Sie den<br>rag ohne Beilagen<br>chicken, müssen Sie d<br>erhalb eines Monats<br>nreichen sonst wird Ih<br>rag abgelehnt.<br>Tunter "Datei auswäh<br>vorher fotografierte<br><b>urtsurkunde</b> für jedes<br>eln hochladen oder d                                                              | iese<br>Ir<br>len"<br>s Kind<br>irekt                        |
| Iagen ne Erled Geburtst Förderut Datei                                        | Zurück<br>Weiter<br>igung des<br>Ierlichen L<br>urkunde pi<br>ng beantra<br>auswähle                          | Antrages<br>Interlagen<br>To Mehrling<br>gt wird<br>En Keine             | ist nur mö<br>angeschle<br>g, für den<br>ausgewäł                                      | öglich, we<br>ossen sir<br>die        | nn<br>d. | Earthart M  | ACH<br>Antr<br>abso<br>inne<br>nach<br>Antr<br>Hier<br>die v<br>Geb<br>einz<br>ein F                                                 | ITUNG: Wenn Sie den<br>rag ohne Beilagen<br>chicken, müssen Sie d<br>erhalb eines Monats<br>nreichen sonst wird Ih<br>rag abgelehnt.<br>Tunter "Datei auswäh<br>vorher fotografierte<br><b>urtsurkunde</b> für jedes<br>eln hochladen oder d<br>Foto machen und war                                       | iese<br>Ir<br>len"<br>s Kind<br>irekt<br>ten                 |
| Iagen ne Erled le erford Geburts Förderun Datei Datei                         | Zurück<br>Weiter<br>İgung des<br>Ierlichen U<br>urkunde pi<br>ng beantra<br>auswähle<br>auswähle              | Antrages<br>Interlagen<br>To Mehrling<br>gt wird<br>en Keine             | ist nur mö<br>angeschl<br>g, für den<br>ausgewäł<br>ausgewäł                           | öglich, we<br>ossen sir<br>die<br>hlt | nn<br>d. | Environt No | ACH<br>Antr<br>abso<br>inne<br>nach<br>Antr<br>Hier<br>die v<br>Geb<br>einz<br>ein f<br>bis o<br>abge                                | ITUNG: Wenn Sie den<br>rag ohne Beilagen<br>chicken, müssen Sie d<br>erhalb eines Monats<br>nreichen sonst wird Ih<br>rag abgelehnt.<br>Tunter "Datei auswäh<br>vorher fotografierte<br>rurtsurkunde für jede<br>eln hochladen oder d<br>Foto machen und war<br>der Ladevorgang<br>eschlossen ist.        | iese<br>Ir<br>len"<br>s Kind<br>irekt<br>ten                 |
| Iagen Ine Erled Ie erford Geburts Förderur Datei Datei                        | Zurück<br>Weiter<br>İgung des<br>Ierlichen U<br>urkunde pı<br>ng beantra<br>auswähle<br>auswähle              | Antrages<br>Interlagen<br>To Mehrling<br>gt wird<br>en Keine             | ist nur mö<br>angeschlo<br>g, für den<br>ausgewäł<br>ausgewäł                          | iglich, we<br>ossen sir<br>die<br>hlt | nn<br>d. | Enablish Ma | ACH<br>Antr<br>abso<br>inne<br>nach<br>Antr<br>Hier<br>die v<br>Geb<br>einz<br>ein f<br>bis c<br>abge                                | ITUNG: Wenn Sie den<br>rag ohne Beilagen<br>chicken, müssen Sie d<br>erhalb eines Monats<br>nreichen sonst wird Ih<br>rag abgelehnt.<br>Tunter "Datei auswäh<br>vorher fotografierte<br><b>urtsurkunde</b> für jedes<br>eln hochladen oder d<br>Foto machen und war<br>der Ladevorgang<br>eschlossen ist. | iese<br>Ir<br>len"<br>s Kind<br>irekt<br>ten                 |
| Iagen ne Erled le erford Geburtsi Förderur Datei Datei                        | Zurück<br>Weiter<br>İigung des<br>Ierlichen L<br>urkunde pi<br>ng beantra<br>auswähle<br>auswähle             | Antrages<br>Interlagen<br>To Mehrling<br>gt wird<br>en Keine             | ist nur mö<br>angeschle<br>g, für den<br>ausgewäł<br>ausgewäł                          | iglich, we<br>ossen sir<br>die<br>hlt | nn<br>d. | Endhort M   | ACH<br>Antr<br>abso<br>inne<br>nach<br>Antr<br>Hier<br>die v<br>Geb<br>einz<br>ein F<br>bis c<br>abge                                | ITUNG: Wenn Sie den<br>rag ohne Beilagen<br>chicken, müssen Sie d<br>erhalb eines Monats<br>nreichen sonst wird Ih<br>rag abgelehnt.<br>Tunter "Datei auswäh<br>vorher fotografierte<br>ein hochladen oder d<br>Foto machen und war<br>der Ladevorgang<br>eschlossen ist.                                 | iese<br>Ir<br>len"<br>s Kind<br>irekt<br>ten                 |
| Iagen ne Erled le erford Geburts Förderur Datei Datei Ktuelle F               | Zurück<br>Weiter<br>İgung des<br>Ierlichen U<br>urkunde pi<br>ng beantra<br>auswähle<br>auswähle              | Antrages<br>Interlagen<br>To Mehrling<br>gt wird<br>en Keine<br>en Keine | ist nur mö<br>angeschle<br>g, für den<br>ausgewäl<br>ausgewäl                          | iglich, we<br>ossen sir<br>die<br>hlt | nn<br>d. | Earthack M  | ACH<br>Antr<br>absc<br>inne<br>nach<br>Antr<br>die v<br>Geb<br>einz<br>ein f<br>bis c<br>abge                                        | ITUNG: Wenn Sie den<br>rag ohne Beilagen<br>chicken, müssen Sie d<br>erhalb eines Monats<br>nreichen sonst wird Ih<br>rag abgelehnt.<br>• unter "Datei auswäh<br>vorher fotografierte<br>eurtsurkunde für jede:<br>eln hochladen oder d<br>Foto machen und war<br>der Ladevorgang<br>eschlossen ist.      | iese<br>Ir<br>len"<br>s Kind<br>irekt<br>ten<br>len"         |
| Iagen Iagen ne Erled le erford Geburts Förderur Datei Datei Atuelle F Datei a | Zurück<br>Weiter<br>İgung des<br>Ierlichen U<br>urkunde pr<br>ng beantra<br>auswähle<br>auswähle              | Antrages<br>Interlagen<br>To Mehrling<br>gt wird<br>en Keine<br>en Keine | ist nur mö<br>angeschle<br>g, für den<br>ausgewäl<br>ausgewäl                          | iglich, we<br>ossen sir<br>die<br>hlt | nn<br>d. | Enutral Ma  | ACH<br>Antr<br>abso<br>inne<br>nach<br>Antr<br>Hier<br>die v<br>Geb<br>einz<br>ein F<br>bis c<br>abge                                | ITUNG: Wenn Sie den<br>rag ohne Beilagen<br>chicken, müssen Sie d<br>erhalb eines Monats<br>nreichen sonst wird Ih<br>rag abgelehnt.<br>Tunter "Datei auswäh<br>vorher fotografierte<br>urtsurkunde für jede:<br>eln hochladen oder d<br>Foto machen und war<br>der Ladevorgang<br>eschlossen ist.        | iese<br>Ir<br>len"<br>s Kind<br>irekt<br>ten                 |
| Iagen Ie Erled Ie erford Geburts Förderur Datei Datei datei atei a            | Zurück<br>Weiter<br>ligung des<br>lerlichen L<br>urkunde ping beantra<br>auswähle<br>laushaltsb               | Antrages<br>Interlagen<br>ro Mehrling<br>gt wird<br>en Keine<br>en Keine | ist nur mö<br>angeschle<br>g, für den<br>ausgewäł<br>ausgewäł<br>g der Woh             | iglich, we<br>ossen sir<br>die<br>hlt | nn<br>d. |             | ACH<br>Antr<br>absc<br>inne<br>nach<br>Antr<br>Hier<br>die v<br>Geb<br>einz<br>ein f<br>bis c<br>abge<br>Hier<br>die v<br>Antr       | ITUNG: Wenn Sie den<br>rag ohne Beilagen<br>chicken, müssen Sie d<br>erhalb eines Monats<br>nreichen sonst wird Ih<br>rag abgelehnt.<br>unter "Datei auswäh<br>vorher fotografierte<br>ourtsurkunde für jedes<br>eln hochladen oder d<br>Foto machen und war<br>der Ladevorgang<br>eschlossen ist.        | iese<br>Ir<br>len"<br>s Kind<br>irekt<br>ten<br>len"         |
| Iagen Ine Erled Ie erford Geburts Förderur Datei Datei Atteile H Datei a      | Zurück<br>Weiter<br>ligung des<br>lerlichen U<br>urkunde pi<br>ng beantra<br>auswähle<br>lauswähle<br>uswähle | Antrages<br>Interlagen<br>To Mehrling<br>gt wird<br>en Keine<br>en Keine | ist nur mö<br>angeschle<br>g, für den<br>ausgewäł<br>ausgewäł<br>g der Woh<br>usgewähl | iglich, we<br>ossen sir<br>die<br>hlt | nn<br>d. | Earthart Ma | ACH<br>Antr<br>abso<br>inne<br>nach<br>Antr<br>die v<br>Geb<br>einz<br>ein F<br>bis c<br>abge<br>Hier<br>die v<br>Hau<br>hoch<br>mac | ITUNG: Wenn Sie den<br>rag ohne Beilagen<br>chicken, müssen Sie d<br>erhalb eines Monats<br>nreichen sonst wird Ih<br>rag abgelehnt.<br>Tunter "Datei auswäh<br>vorher fotografierte<br>urtsurkunde für jeden<br>eln hochladen oder d<br>Foto machen und war<br>der Ladevorgang<br>eschlossen ist.        | iese<br>Ir<br>len"<br>s Kind<br>irekt<br>ten<br>len"<br>len" |

| -       |       | -      |            |
|---------|-------|--------|------------|
| Linuara | tond  | DIOOK  | 1 O KLUD O |
| FINVERS | เลกด  | niseri | кіапіпо    |
|         | carra | mour   | ittar arry |

Ich ersuche um die Gewährung eines Mehrlingsgeburtenzuschusses aus Mitteln der Familienförderung des Landes Tirol.

Ich erkläre ausdrücklich, dass

- ich die Rahmenrichtlinie und die Richtlinie "Mehrlingsgeburtenzuschuss" der Familienförderung des Landes Tirol voll inhaltlich anerkenne und auf Verlangen alle erforderlichen Unterlagen zur Verfügung stelle;
- mir bewusst ist, dass falsche oder gefälschte Angaben oder Nachweise sowohl zu strafrechtlichen Folgen als auch zu Rückzahlungsverpflichtungen gegenüber dem Land Tirol führen;
- ich falls erforderlich andere Behörden (z. B. Finanzamt) über diese Förderung informiere.

| Einverständniserkläru | ng gelesen und akzeptiert * |
|-----------------------|-----------------------------|
|                       |                             |
| -                     |                             |
| 7urijek               |                             |

> Weiter zur Kontrollseite

Hier erklären Sie,

- dass Sie mit den Richtlinien der Förderung einverstanden sind und alle Unterlagen abgeben;
- dass Ihnen klar ist, dass Sie eine Strafe bekommen können und Geld zurückzahlen müssen, falls Sie falsche Angaben gemacht haben;
- dass Sie, falls nötig, anderen Behörden sagen, dass Sie diese Förderung bekommen haben.

Wenn Sie auf "Weiter zur Kontrollseite" gedrückt haben, können Sie nochmal alles durchlesen und schauen, ob alles stimmt. Das Ende der Seite sieht so aus:

8

Enabland

| Einverständniserkl | ärung gelesen und ak | teptiert |                      |
|--------------------|----------------------|----------|----------------------|
| R                  |                      |          | Zum Abschicken des   |
| < Zurück           | Senden               | +        | Antrags hier klicken |

Es öffnet sich ein Fenster, in dem Sie den Antrag als PDF herunterladen können.